## How to book a GED<sup>®</sup> Ready Practice Test

**Step 1.** Order and pay for the ready test on <u>http://ged.org.za/index.php/ged-mock-tests/</u>. Please ensure that your e-mail address is loaded correctly as a voucher number will be emailed to you as soon as payment has been received.

**Step 2.** Once you have received your voucher number log into your GED<sup>®</sup> account at <u>www.myged.com</u>.

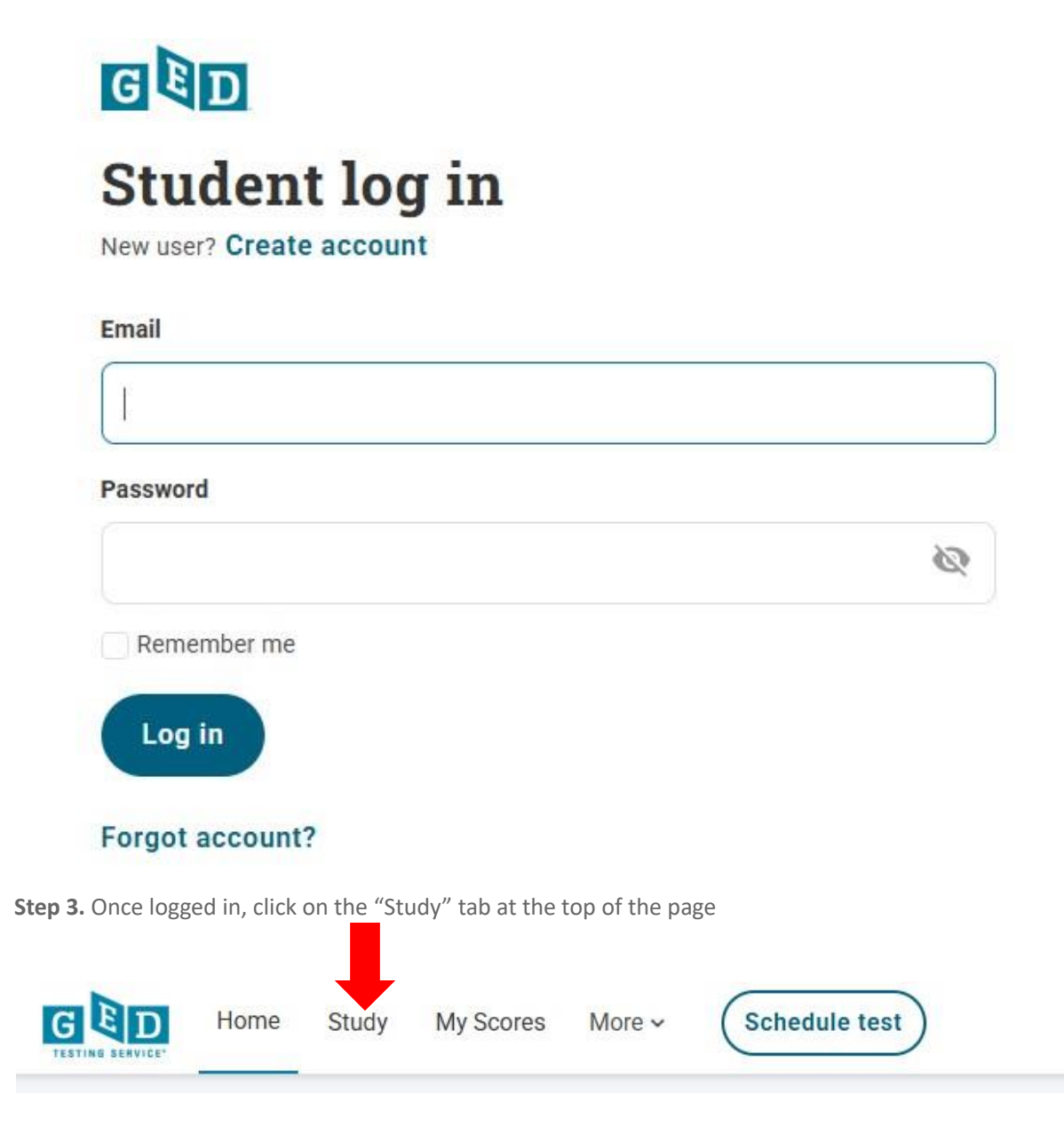

Step 4. Click on "Practice"

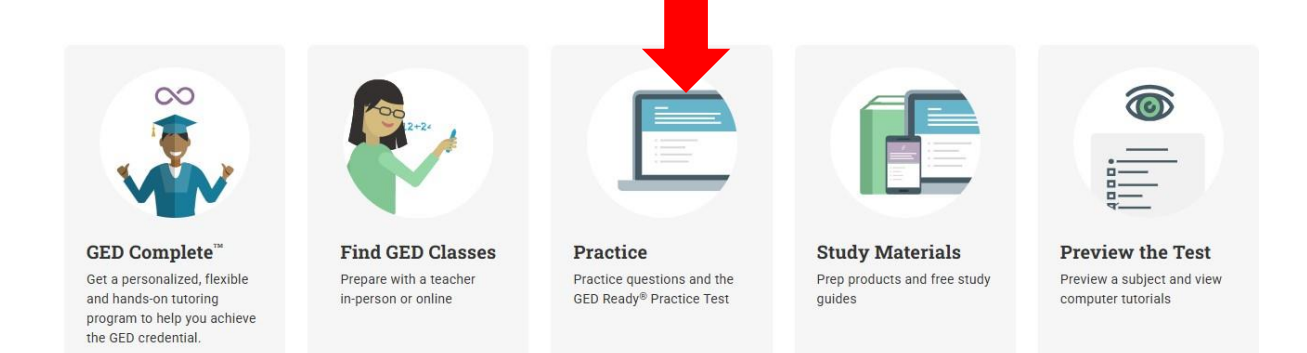

## Step 5. Click on "Have a voucher code? Redeem now"

| GED Ready® Practice Test             |                                                                                                    |                                                                                                    |
|--------------------------------------|----------------------------------------------------------------------------------------------------|----------------------------------------------------------------------------------------------------|
| GED Ready®<br>Official Practice Test | GED Ready <sup>®</sup> , the official practice test<br>After taking GED Ready, you'll know v<br>Features:<br>• The only practice test that tells you h<br>• Provides a custom study plan so you<br>• Questions just like the ones on the ad | for the GED®, helps you build the confidence you need for test day.<br>what to expect from the actual test and feel ready for the real thing.<br>ow likely you are to pass<br>know exactly what to study<br>ctual test |
|                                      | Product details 🗸                                                                                                    |                                                                                                    |
| All 4 Subjects GLD                   |                                                                                                    | BETTER VALUE                                                                                                    |
|                                      | 1-Subject:                                                                                                    | All 4-Subjects:                                                                                                    |
|                                      | \$7.99                                                                                                    | <del>\$31.96</del> %19 off                                                                                                    |
|                                      | Buy 1-subject                                                                                                    | \$25.99                                                                                                    |
|                                      |                                                                                                    | Buy all 4-subjects                                                                                                    |
|                                      | Have a voucher code? Redeem no                                                                                                    | w >                                                                                                    |
|                                      |                                                                                                    | •                                                                                                    |

Step 6. Choose your subject and click on "Continue"

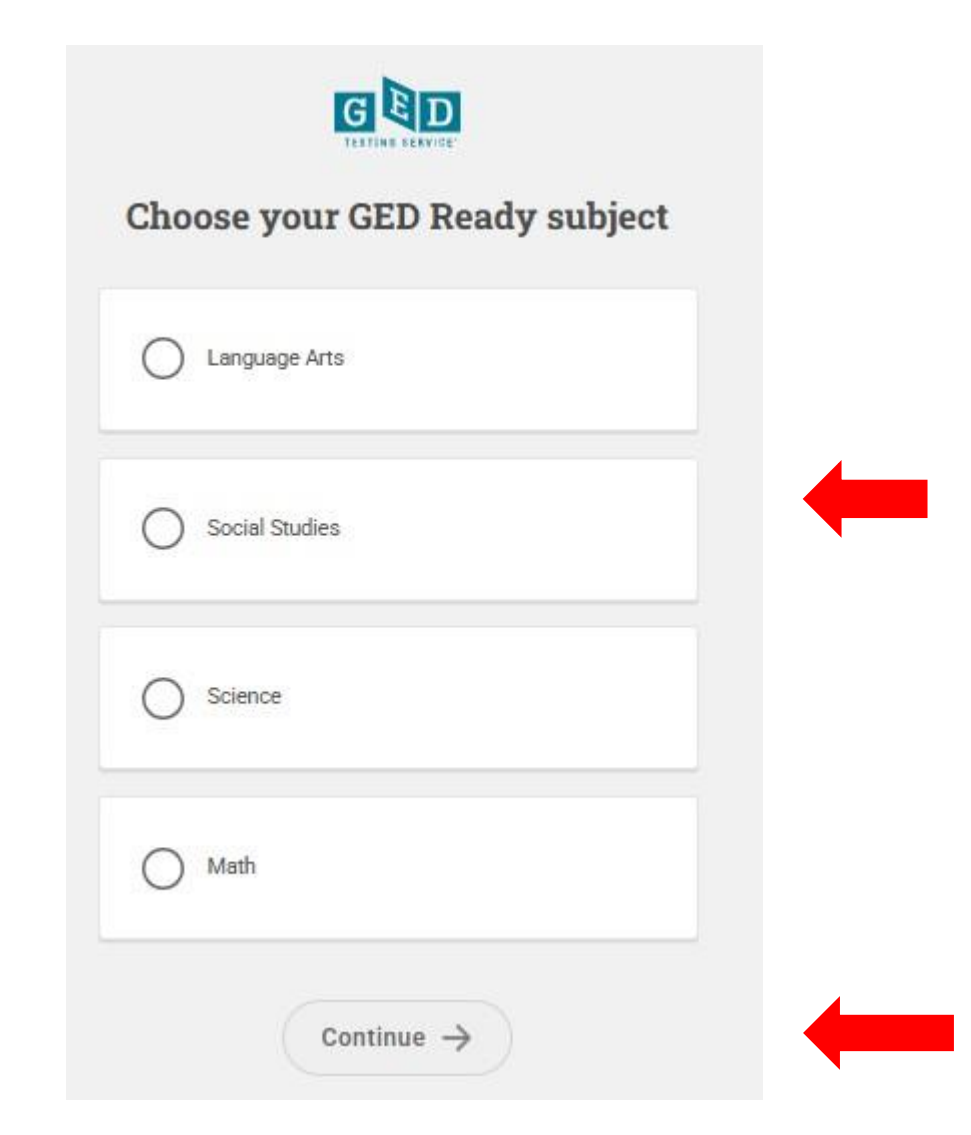

Step 7. Click on "Agree"

## Agree to GED Testing Service policies

| GED Testing Service Policies                                                                                                    |    |
|----------------------------------------------------------------------------------------------------|----|
| Cancellation Policy                                                                                                    |    |
| f you want to cancel your GED Ready practice test and request a refund, call customer service before you begin any testing. Please find your regio phone number here: <a href="https://ged.com/contact_us/">https://ged.com/contact_us/</a> | ns |

Step 8. Select "Proceed to Checkout"

|                                                                                                  |                                                                                                    | Cart                                                                                                    |                          |  |
|--------------------------------------------------------------------------------------------------|----------------------------------------------------------------------------------------------------|----------------------------------------------------------------------------------------------------|--------------------------|--|
| Description                                                                                      |                                                                                                    | Details                                                                                                    | Price Actions            |  |
| Exam                                                                                             |                                                                                                    | Exam Availability                                                                                                    | 6.99 Remove              |  |
| SOC_RC: GED Ready <sup>w</sup> - S                                                               | Social Studies                                                                                                    | From:                                                                                                    |                          |  |
| anguage: English                                                                                 |                                                                                                    | May 6, 2025                                                                                                    |                          |  |
| ength: 35 minutes 🕕                                                                              |                                                                                                    | To:                                                                                                    |                          |  |
|                                                                                                  |                                                                                                    | September 3, 2025                                                                                                    |                          |  |
| ilable Products                                                                                  |                                                                                                    |                                                                                                    |                          |  |
| ilable Products<br>ddition to scheduling yo                                                      | ur exam, you might be int                                                                                              | erested in the following products.                                                                                                    |                          |  |
| ilable Products<br>ddition to scheduling you<br>GED Ready <sup>®</sup><br>Official Practice Test | ur exam, you might be int<br><b>Add a GED Ready Pr</b><br>Prepare for the GED                                          | erested in the following products.<br>actice Test to Your Order<br>® by taking the official practice test for 1 subject of your choice.                                                                            |                          |  |
| ilable Products<br>ddition to scheduling you<br>GED Ready®<br>Official Practice Test             | ur exam, you might be int<br><b>Add a GED Ready Pr</b><br>Prepare for the GED<br>You will receive an e                 | erested in the following products.<br>actice Test to Your Order<br>® by taking the official practice test for 1 subject of your choice.<br>small that will contain a voucher code and instructions for redemption. |                          |  |
| ilable Products<br>ddition to scheduling you<br>GED Ready®<br>Uncall Practice Test               | ur exam, you might be int<br>Add a GED Ready Pr<br>Prepare for the GED<br>You will receive an e<br><u>More Details</u> | erested in the following products.<br>actice Test to Your Order<br>® by taking the official practice test for 1 subject of your choice.<br>Imail that will contain a voucher code and instructions for redemption. |                          |  |
| Contracts                                                                                        | ur exam, you might be int<br>Add a GED Ready Pr<br>Prepare for the GED<br>You will receive an e<br><u>More Details</u> | erested in the following products.<br>actice Test to Your Order<br>® by taking the official practice test for 1 subject of your choice.<br>Imail that will contain a voucher code and instructions for redemption. | USD 6.99                 |  |
| Contracts                                                                                        | ur exam, you might be int<br>Add a GED Ready Pr<br>Prepare for the GED<br>You will receive an e<br><u>More Details</u> | erested in the following products.<br>actice Test to Your Order<br>® by taking the official practice test for 1 subject of your choice.<br>Imail that will contain a voucher code and instructions for redemption. | USD 6.99<br>ADD TO ORDER |  |
| ilable Products<br>ddition to scheduling you<br>GED Ready®<br>Olical Prescer feat                | ur exam, you might be int<br>Add a GED Ready Pr<br>Prepare for the GED<br>You will receive an e<br><u>More Details</u> | erested in the following products.<br>actice Test to Your Order<br>® by taking the official practice test for 1 subject of your choice.<br>Imail that will contain a voucher code and instructions for redemption. | USD 6.99<br>ADD TO ORDER |  |

Step 9. Enter your Voucher Code and click on "Apply" then "Next"

|                                                     | Enter payment an                                   | id billing                           |  |
|-----------------------------------------------------|----------------------------------------------------|--------------------------------------|--|
|                                                     | Order Total                                        |                                      |  |
|                                                     | Subtotal:                                          | 6.99                                 |  |
|                                                     | Estimated Tax:                                     | 0.00                                 |  |
|                                                     | ESTIMATED TOTAL DUE: US                            | SD 6.99                              |  |
|                                                     | Add Voucher or Promo Code<br>What is this?         | <b>^</b>                             |  |
|                                                     | Voucher/Promotion Code:                            |                                      |  |
|                                                     | APPLY                                              |                                      |  |
| Required information is marked with an a<br>Payment | sterisk (*). Enter information on this page in the | single byte alphanumeric characters. |  |
| *Payment type:                                      |                                                    |                                      |  |
| Select one                                          | ~                                                  |                                      |  |
| PREVIOUS                                            |                                                    |                                      |  |
|                                                     |                                                    |                                      |  |

The test will be made available for taking at any given time.

NB!!! Please remember if you start the test you cannot log out or stop, as the test will be submitted and you will not be allowed to use the voucher code again.